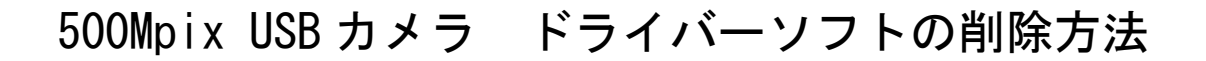

"スタート"→"マイコンピュータ"→"ハードディスク"と選択します。 ハードディスク内(下図)に Program Files のホルダーが あります。

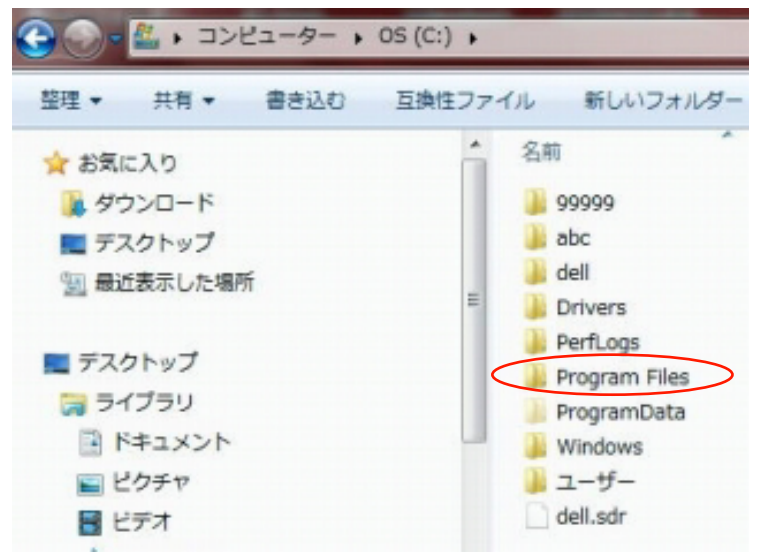

Program Files をオープンすると 5.0mpのホルダーがあります。 これを開くと下図のような複数のアイコンがあります。

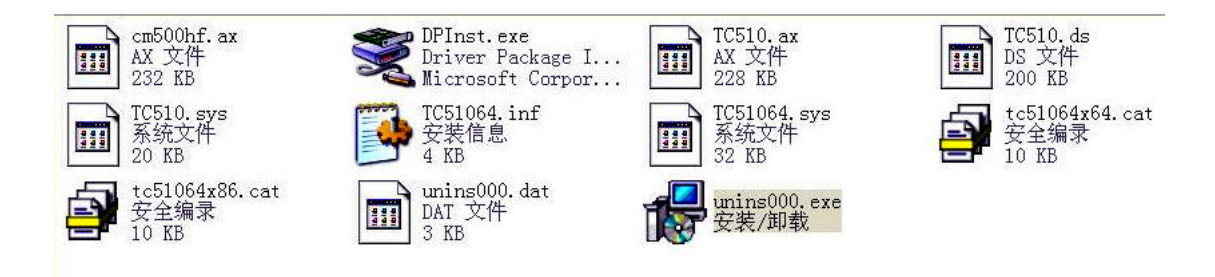

この中で unins00. exe をダブルクリックすると下記のようなウインドが開きます。 "はい(Y)"を選択するとアンインストール(削除)プログラムが起動します。

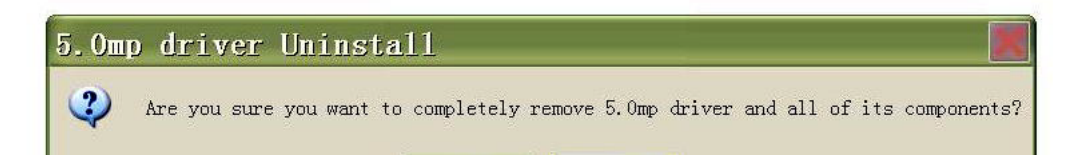

画面の指示に従って進めると削除ができます。

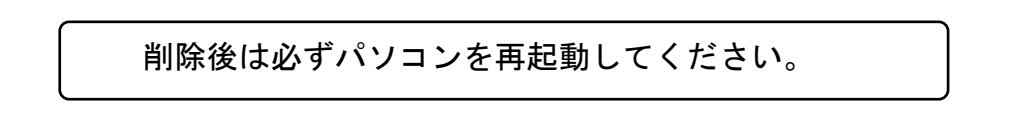